## iOS10.3.1 における差異について(iPad版)

iOS10.3.1 にアップデートした場合、現在の映像教材との差異が発生しております。 下記の内容をご確認ください。

# ◆はじめてのiPad 第2回 P.10 地図を3D表示にする

<映像>

●指を2本つけて上方向に動かす

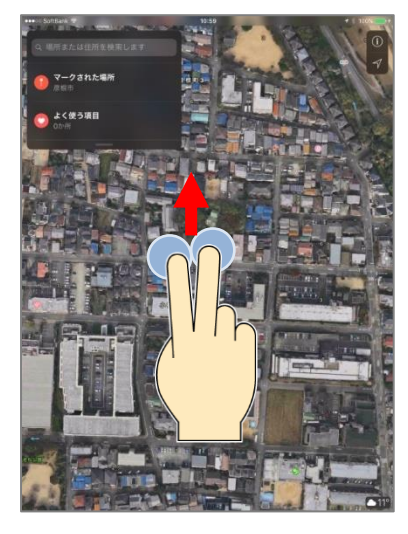

<10.3.1 の場合>

●画面右上の[3D]をタップ

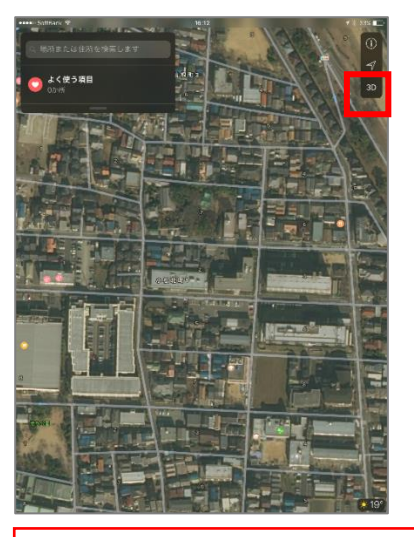

指を2本画面につけて上下に動かすと 3Dの角度を変えることができます。

◆使いこなそう iPad

第3回 P.24 地図を3Dで表示

<映像>

●指を2本つけて上方向に動かす

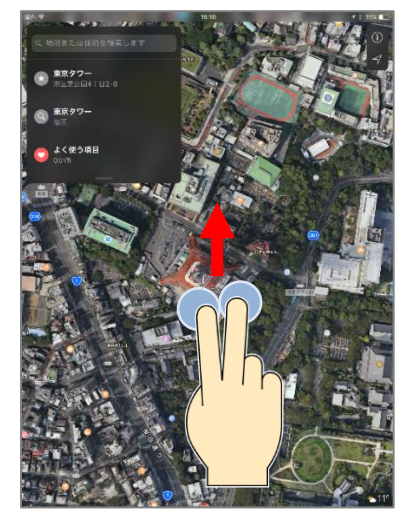

<10.3.1 の場合> ●画面右上の[3D]をタップ

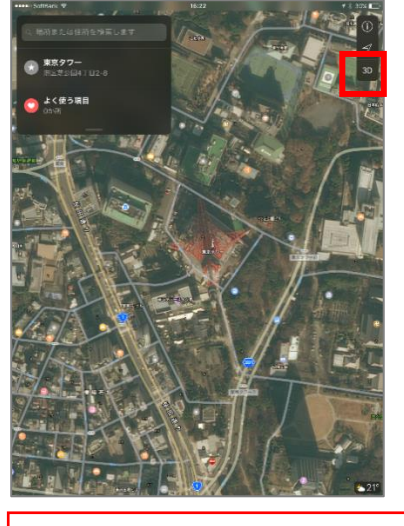

指を2本画面につけて上下に動かすと 3Dの角度を変えることができます。

## iOS10.3.1 における差異について (iPad 版)

#### 第8回 P.69 Shufoo を開く

iOS10.3.1 にかかわらず、8.0.0 のバージョンを使用する場合に下記の差異が出てきます。 画面に違いはありますが、操作に変更はありません。

#### <映像>

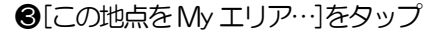

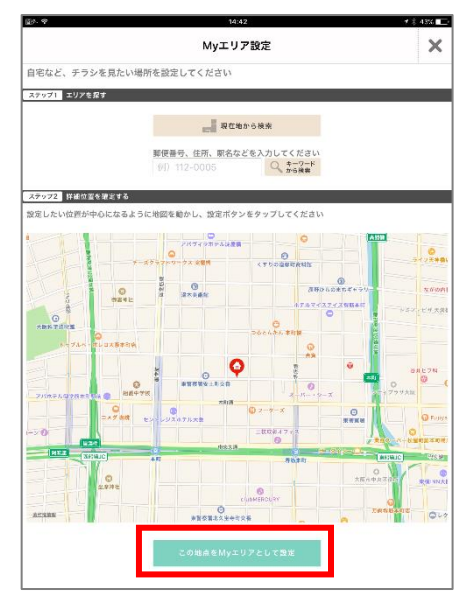

<8.0.0>

❸[この地点をMyエリア…]をタップ

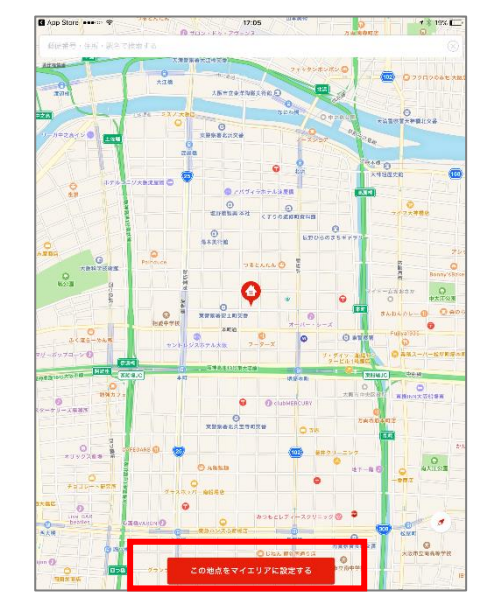

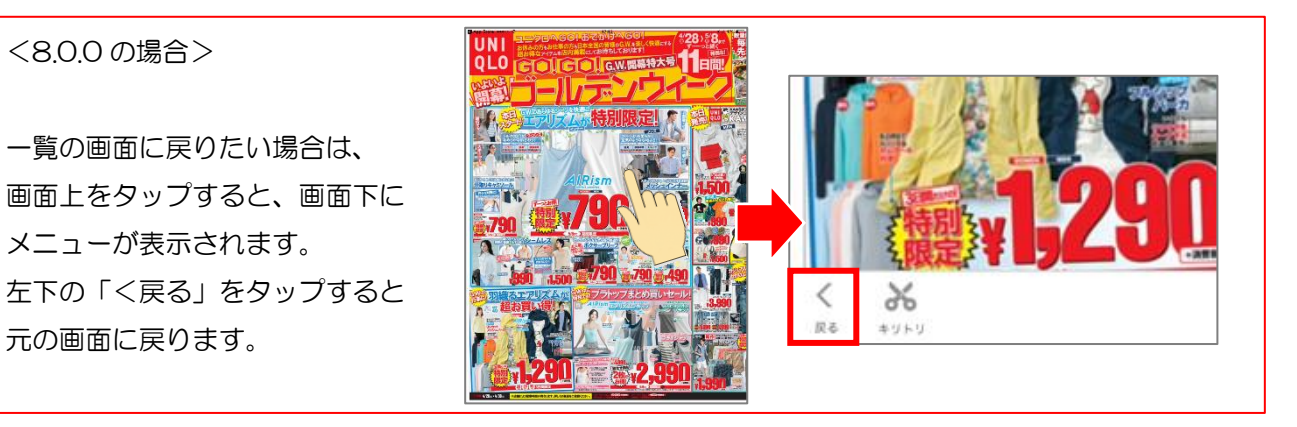

### 第8回 P.70 店舗をお気に入りに登録する

「ミニチラ」に切り替えるボタンの場所が、マイエリア画面の上部に変更されています。

その他にも [ミニチラ]をタップすると、近隣の選ばれ た店舗からのお得なセール情報やお知らせ、クーポンな ど最新の情報を知ることができます。(確認できたら、 [チラシ]をタップして元の画面に戻しておきましょう。

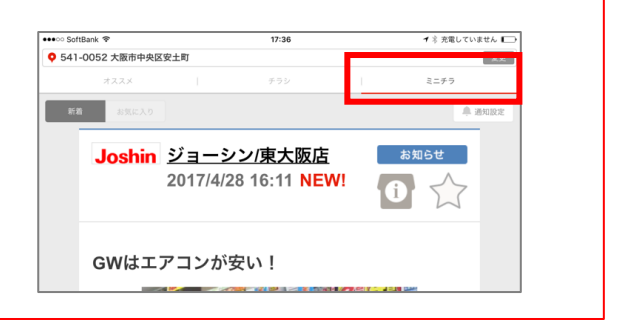